# Technical Bulletin

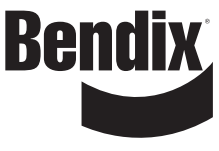

Bulletin No: TCH-013-027

Effective Date: Sept. 6, 2016 Cancels: NA

Page: 1 of 2

## subject: Connecting Bendix<sup>®</sup> ACom<sup>®</sup> Diagnostic Software to Bendix<sup>®</sup> TABS-6<sup>™</sup> Trailer ABS Standard and Premium Modules

The Bendix<sup>®</sup> ACom<sup>®</sup> Diagnostic Software package – a free download from bendix.com – is used by technicians to troubleshoot and perform configuration changes on a wide range of Bendix<sup>®</sup> ABS controllers. For the majority of controllers, the latest release of the software – currently version 6.10 – is used.

Bendix<sup>®</sup> TABS-6<sup>™</sup> Standard and Premium modules, however, need to use an earlier version (5.12). That version is automatically installed by the software package on your PC, along with the current version.

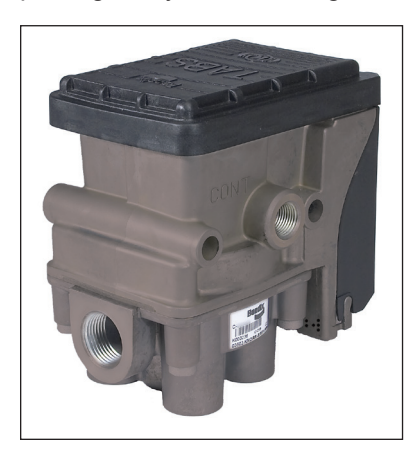

Figure 1 - Bendix<sup>®</sup> TABS-6<sup>™</sup> Standard or Premium Module

When an upgrade of the ACom Diagnostic Software is installed, the first time you use the software to connect to a Bendix TABS-6 Standard or Premium controller, follow the instructions below to ensure that version 5.12 of the software is set up correctly for these devices.

1. Start the Bendix ACom Diagnostic Software, select TABS-6 from the list of controllers, and choose "Start in demo mode." *See Figure 2.* 

| Starter for ACom® Diag | gnostics 6.10   |              |                    |
|------------------------|-----------------|--------------|--------------------|
| Bendix                 | Starter for     | ACom® Diag   | nostics 6.10       |
| ECU                    | Connection line | Protocol     | Diagnostic Control |
| Wingman                | CAN             | TP20/UDS     | Start with ECU     |
| FLC20                  | CAN             | UDS          | 0000               |
| SDP                    | CAN             | UDS          |                    |
| VORAD VS400/DIU        | J1939           | J1939        | Start in demo mode |
| TPMS                   | CAN             | J1939        |                    |
| Trailer Link           | RS232           | RS232        |                    |
| Tractor Lift Axle ABS  | SAE             | J1587        | Betect ECU         |
| TABS6                  | SAE             | J1587        |                    |
| TABS6 Advanced         | PLC             | UDS over PLC | Ontions            |
| TABS6 Advanced         | 5V CAN          | UDS over CAN | San Obreus         |
| EC-30                  | SAE             | J1587        |                    |
| EC-17                  | SAE             | J1587        | 1                  |
| ABS U1x                | SAE             | J1587        | U                  |
| ABS2x                  | SAE             | J1587        |                    |
| EC-30T                 | SAE             | J1587        |                    |
| MC-30                  | SAE             | J1587        |                    |
| A18                    | SAE             | J1587        |                    |
| •                      | III             | ÷            |                    |
| A . P P.               | <b>6</b>        | · •          | 7                  |
| Application            | Description     |              |                    |

Figure 2 - Starter Screen Selections

2. A dialogue box will be displayed. See Figure 3.

| Do you want to switch real mode? |
|----------------------------------|
| Yes No                           |

## Figure 3 - Select Real Mode

Respond "Yes" to switch to "real" mode (from "demo" mode).

3. A Diagnostic Interface Selection dialog box will appear. See Figure 4. Select the RP1210 adapter that you are using from the list and click "OK".

| Diagnostic Interface Selection                                      |           |
|---------------------------------------------------------------------|-----------|
| Available hardware interfaces:                                      |           |
| RP1210A device using J1708 line: USBLINK (USB-Link)                 | OK        |
| RP1210A device using J1708 line: BTUSBLINK (Bluetooth USB-Link)     |           |
| PP1210A device using J1708 line: UDIF PLC/J1708 Adapter (PLC/J170   | Demo mode |
| RP1210A device using J1708 line: UDIF PLC/J1708 Adapter (PLC/J170   |           |
| RP1210A device using PLC line: UDIF PLC/J1708 Adapter (PLC/J1708    |           |
| IL RP1210A device using PLC line: UDIF PLC/J1/08 Adapter (PLC/J1/08 | Cancel    |
| IL RP1210A device using J1708 line: WVL2 (NEXIQ WVL2 Dev:255 All Pn | Zancer    |
| DD1210A device using DI /06 line: Data Link Adapter (Noregon/Vansc  |           |
| DD1210A device using PLC line: JPRU TDA (JPRU TDA, USB)             |           |
| E DD1210A device using D1700 line. DC DDA 4 Plus (MA) USB (DC DDA 4 |           |
| E PP1210A device using FLC line. DG DPA 4 Plus (MA) 03B (DG DPA 4   |           |
| BP1210A device using 11708 line: DG DPA 5 250K CAN (MA) CB1 LISE    |           |
| RP1210A device using J1708 line: DG DPA 5 250K CAN (MA) CH2 USE     |           |
| RP1210A device using PLC line: DG DPA 5 Dual-CAN (MA) USB (DG [     |           |
| RP1210A device using PLC line: DG DPA 5 250K CAN (MA) CH1 USB       |           |
| RP1210A device using PLC line: DG DPA 5 250K CAN (MA) CH2 USB       |           |
| RP1210A device using J1708 line: DLA+PLC (DLA+PLC, USB)             |           |
| RP1210A device using PLC line: DLA+PLC (DLA+PLC, USB)               |           |
| RP1210A device using J1708 line: INLINE6 (INLINE6,COM1)             |           |
| RP1210A device using J1708 line: INLINE6 (INLINE6,COM2)             |           |
| RP1210A device using J1708 line: INLINE6 (INLINE6,COM3)             |           |
| RP1210A device using J1708 line: INLINE6 (INLINE6,COM4)             |           |
| RP1210A device using J1708 line: INLINE6 (INLINE6,COM5)             |           |
| IL RP1210A device using J1708 line: INLINE6 (INLINE6,COM6)          |           |
| ID RP1210A device using J1708 line: INLINE6 (INLINE6, COM7)         |           |
| ID PP1210A device using J1708 line: INLINE6 (INLINE6,COM8)          |           |
| DD1210A device using J1700 line: INLINE6 (INLINE6, WIFI)            |           |
| E DD1210A device using 11700 line: INLINE0 (INLINE0, USB)           |           |
| E BP1210A device using J1700 line: DG Nethridge Quad-CAN (M LISB (  |           |
| BP1210A device using J1708 line: INLINE4/5 COM1 (INLINE4/5 COM1     |           |
| PP1210A device using J1708 line: INLINE4/5 COM2 (INLINE4/5 COM2     |           |
| PP1210A device using J1708 line: INLINE4/5 COM3 (INLINE4/5, COM3    |           |
| RP1210A device using J1708 line: INLINE4/5 COM4 (INLINE4/5, COM4 -  |           |

Figure 4 - The Diagnostic Interface Selection Screen

Cancels: NA

 The diagnostic interface for Bendix<sup>®</sup> TABS-6<sup>™</sup> Standard and Premium modules will be launched. See Figure 5. The status screen displays information, provides tools for troubleshooting and enables configuration changes.

| Lampo     | Sustam Data        |            |                  |
|-----------|--------------------|------------|------------------|
| ABC       | Model              | TARCE      | S DTCa           |
| AD3       | Ded Number         | 0005014015 | 01 DICS          |
|           | Sorial Number      | 292950000  | <b>2</b> 110-010 |
| $\square$ | Software Number    | PR40610    | vyneeis          |
|           | ABS Configuration: | 25/1M      | illin o re       |
|           | PLC Support        | VES        | gra Contig.      |
|           | Odometer           | 101 miles  |                  |
|           |                    | 1029       |                  |
|           |                    |            |                  |
|           | Status             |            |                  |
|           | Input Voltage [V]: | 12.8       |                  |
|           | Active DTCs:       | NO         |                  |
|           | Event History:     | NO         | ? Help           |
|           |                    |            | Close            |

Figure 5 - The Bendix TABS-6 Controller Status Window

Note: <u>These steps are only required the first time a</u> <u>PC using the Bendix<sup>®</sup> ACom<sup>®</sup> Diagnostic Software</u> <u>connects to a Bendix TABS-6 Standard and Premium</u> <u>module</u>. These steps may need to be repeated after future software updates.

#### **Reference Documents:**

For Bendix TABS-6 Standard and Premium Controllers dowload/ order *Bendix Service Data Sheet* SD-13-4767.

**Downloads:** Go to bendix.com to download Bendix ACom Diagnostic Software and visit the Document Library for Service Data Sheets.

**Printed Copies:** Literature can be ordered directly from the online Bendix Literature Center. To register or to access your existing account, visit bendix.com and click on the "Marketing Center" tab at the top of the bendix.com homepage, or use the same link on foundationbrakes.com.

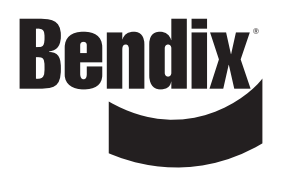

### Log-on and Learn from the Best

On-line training that's available when you are -24/7/365. Visit www.brake-school.com.

Trademarks. The ACom and TABS-6 trademarks are licensed to or owned by Bendix Commercial Vehicle Systems LLC.